1. メニューの選択

マイメニューから「メッセージの確認」ボタンを押してください。

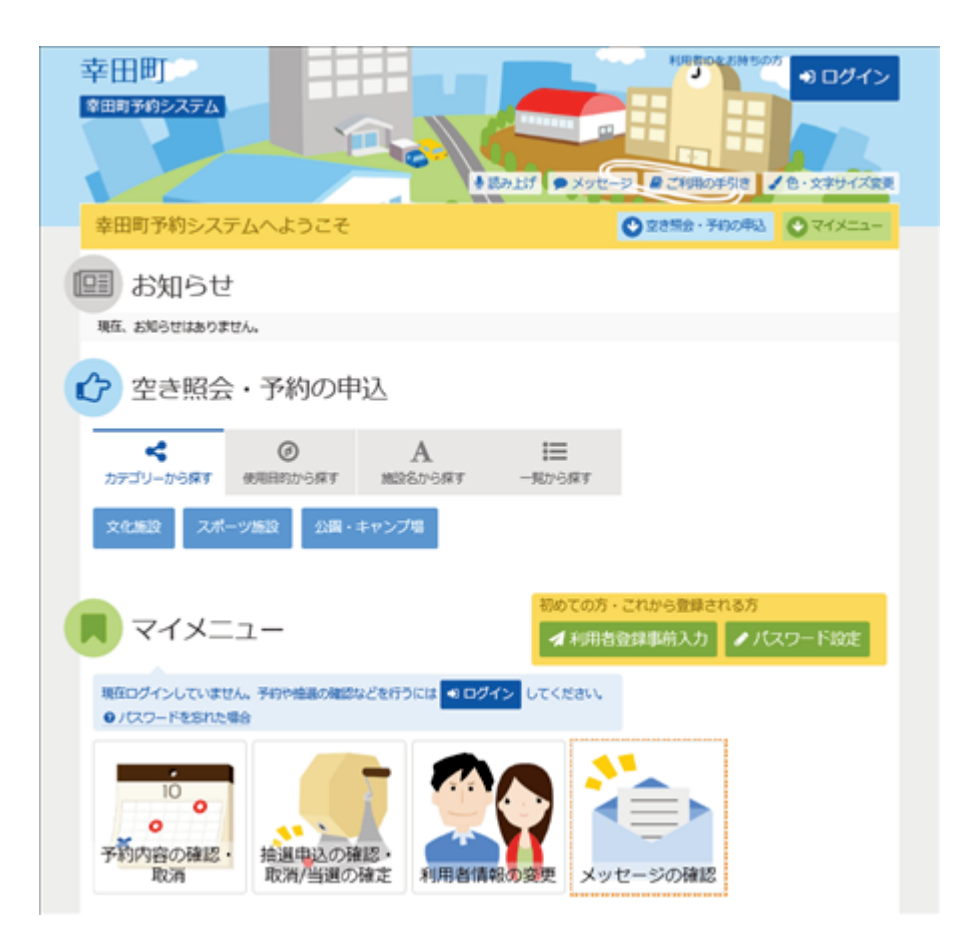

2. ログイン

利用者IDとパスワードを入力し、「ログイン」ボタンを押してください。

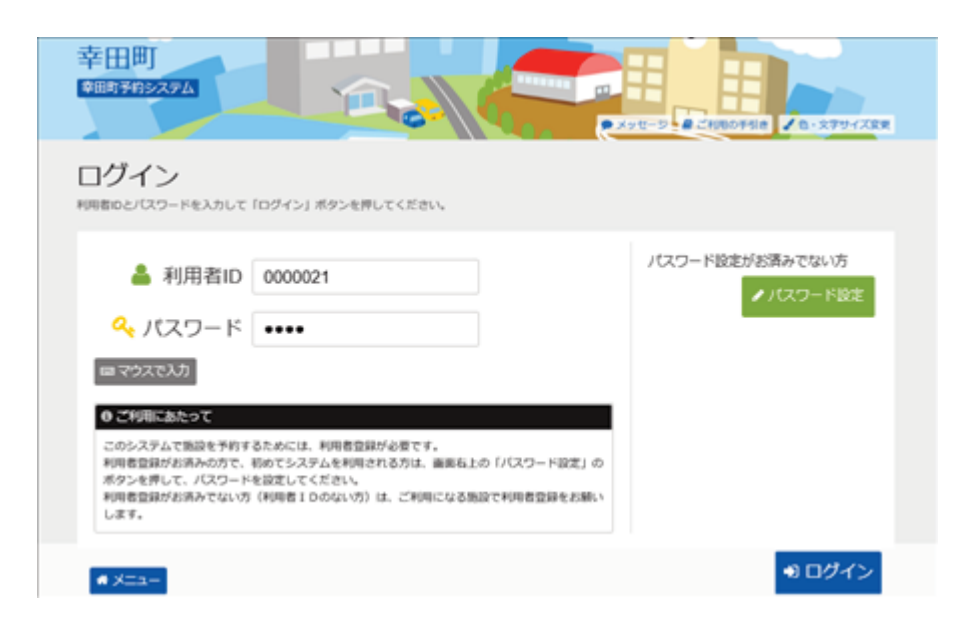

## 3. メッセージー覧

未読のメッセージが表示されます。確認するメッセージの件名を選択してください。

|                                        |                                                                   | CHROTER ZO                                       | 2994288 0097                           |
|----------------------------------------|-------------------------------------------------------------------|--------------------------------------------------|----------------------------------------|
| 2-5-                                   |                                                                   |                                                  |                                        |
| ッセ                                     | ーン一覧                                                              |                                                  |                                        |
| サロスタモ                                  | 1日本の時代の11日本の11日本の11日本の11日本の11日本の11日本の11日本の11日                     | さい。<br>ボタンを選択し、「次へ進む」ボタンを押してください、(複数選択できます。)     |                                        |
|                                        |                                                                   |                                                  |                                        |
| + 注か                                   | N 4147-2216 3 42181                                               | n=t.                                             |                                        |
| 3 未読の                                  | メッセージが 3 件あ                                                       | ります。                                             |                                        |
| 3 未読の<br>■ 状態                          | メッセージが 3 件あり<br>の 道知日時                                            | ります。<br><b>ノ</b> 件名                              | WDR                                    |
| 3 未読の<br>■ 状態<br>◎ 未読                  | メッセージが 3 件あり<br>の 道知日時<br>2021/10/21(木) 9:58                      | ります。<br>/ 作名                                     | 制款<br>× 利助                             |
| 3 未読の<br><b>■ 状態</b><br>13 未読<br>13 未読 | ×ッセージが 3 件あ<br>の 道知日時<br>2021/10/21(木) 9:58<br>2021/10/21(木) 9:52 | ります。<br>/ 作名<br>公共施設予約についてのご連絡<br>公共施設予約についてのご連絡 | 000 000 000 000 000 000 000 000 000 00 |

## 4. メッセージ詳細

メッセージの詳細が表示されます。内容をご確認の上、「前に戻る」ボタンを押してください。

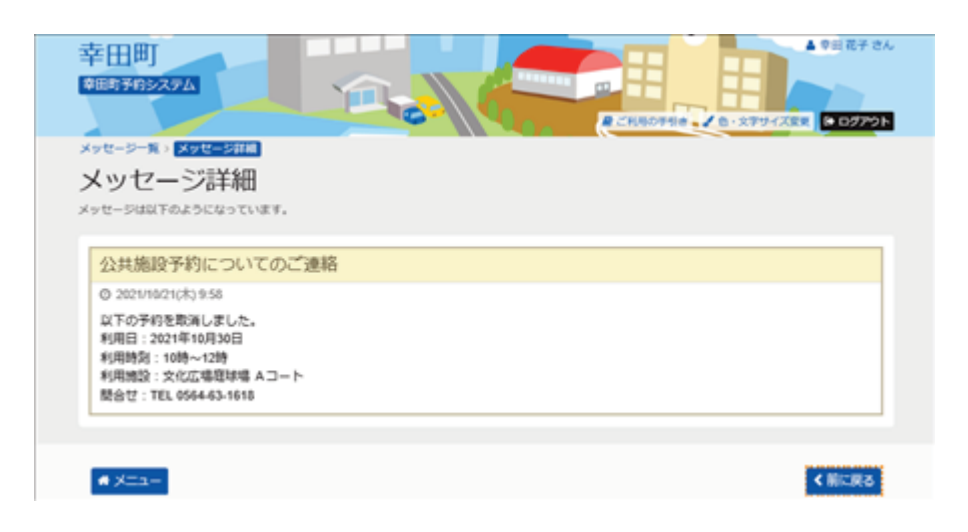

5. メッセージー覧

既読のメッセージを削除する場合は、「削除」ボタンを選択し「次へ進む」ボタンを押してください。 ※複数選択可

| 创制予约5                                                           | 2754                                                                                        |                                                                                                    | Re 0979             |
|-----------------------------------------------------------------|---------------------------------------------------------------------------------------------|----------------------------------------------------------------------------------------------------|---------------------|
| くッセ                                                             | ージ一覧                                                                                        | 981 V                                                                                               |                     |
| &するメッキ<br>>セージを用<br>ゴ 未読の                                       | zージの件名を選んでくだ<br>除する場合は、「形除」<br>メッセージが2件あ                                                    | ボタンを選択し、「次へ進む」ボタンを押してください。(接款選択できます。)<br>ります。                                                       |                     |
| <ul> <li>(するメッセ<br/>ッセージを用<br/>) 未読の</li> <li>() 未読の</li> </ul> | zージの件名を選んでくだ<br>除する場合は、「前除」<br>メッセージが 2 件あ<br>の 道知日時                                        | ボタンを選択し、「次へ進む」ボタンを押してください、(複数選択できます。)<br>ります。<br>/ 件名                                               | 8:58                |
| Eするメッセ<br>ッセージを用<br>☑ 未読の<br>■ 状態                               | zージの件名を選んでくだ<br>除する場合は、「開除」<br>メッセージが2件あ<br>の選知日時<br>2021/10/21(大)958                       | ボタンを選択し、「次へ進む」ボタンを押してください、(接載選択できます。)<br>ります。<br>✓ 件名<br>公共施設予約についてのご連絡                             | स्टावर<br>× साविद्य |
| (するメッセ<br>ッセージを用<br>○ 未読の<br>■ 状態<br>回来読                        | ジの件名を選んてくだ<br>除する場合は、「例除」<br>メッセージが2件あ<br>の選知日時<br>2021/10/21(木) 9:58<br>2021/10/21(木) 9:52 | ボタンを選択し、「次へ進む」ボタンを押してください、(後数選択できます。)<br>ります。 クトロング (クリング) (日本)(日本)(日本)(日本)(日本)(日本)(日本)(日本)(日本)(日本) | REFE.<br>× REFE.    |

## 6. メッセージ削除 確認

削除するメッセージをご確認の上、「削除」ボタンを押してください。

| 幸田町                    | 2274                                         |                                              |  |
|------------------------|----------------------------------------------|----------------------------------------------|--|
| メッセージー                 | 3>メッセージ規算理論                                  |                                              |  |
| メッセ                    | ニジ削除 確                                       | 7<br>00                                      |  |
|                        |                                              |                                              |  |
| 以下のメッセー                | -ジの削除を行います。よ                                 | ろしければ「細除」ボタンを押してください。                        |  |
| 以下のメッセー                | -ジの削除を行います。よ                                 | ろしければ「細珠」ボタンを押してください。                        |  |
| 以下のメッセー                | -ジの崩除を行います。よ<br>〇 道知日時                       | 3しければ「開除」ボタンを押してください。 ✔ 件名                   |  |
| 以下のメッセ-<br><b>戸 状態</b> | -ジの開除を行います。よ<br>の 運知日時<br>2021/10/21(木) 9:58 | >> 2しければ「開除」ボタンを押してください。 ▶ 作名 ②共帰設予約についてのご道時 |  |
| 以下のメッセ-<br><b>戸 状態</b> | -ジの前降を行います。よ<br>② 道知日時<br>2021/10/21(木) 9:58 | >>しければ「開除」ボタンを押してください。 ▶ 作名 公共施設予約についてのご遺経   |  |

## 7. メッセージ削除 完了

メッセージが削除されました。「一覧に戻る」ボタンを押してください。

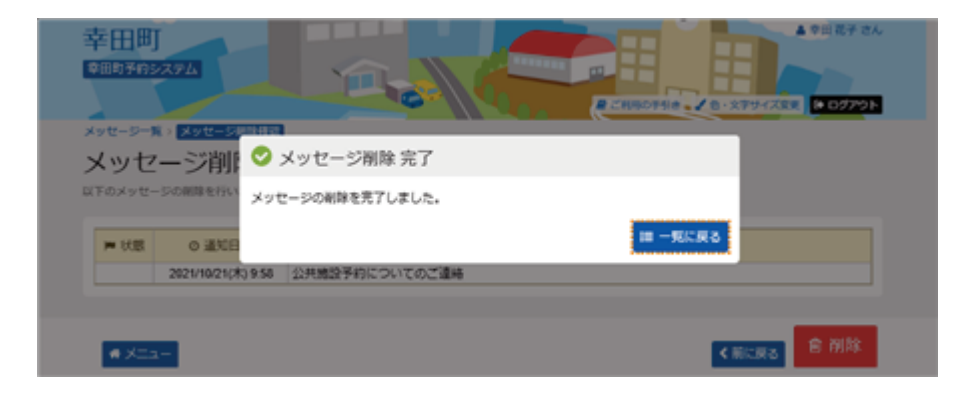